265

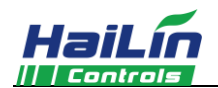

# 月动 HL9027 空调 WIFI 系列温控器安装使用说明

月动温控器是豪华型大液晶显示温控器,适用于中央空调风机盘管系统或风管道 系统的室内温度控制,通过室内温度和设定温度相比较,对空调系统末端的风机盘管、 电动阀、电动球阀或风阀进行开启和关闭控制,达到调节室内温度、舒适及节能的目 的。

月动温控器采用微电脑控制技术,大屏幕液晶显示,液晶显示状态有:工作状态 (制冷、制热、通风)、风机风速、室内温度、设置温度等。按键有:电源开关(<sup>()</sup>)、 模式转换键(M)、风速选择键(≤)及温度设置键(▲ ▼)。

### 基本功能

## 显示状态

|      | í | 室内温           | 度设置        | 22<br>        | Í             | 工作模式(      | 制冷、制热或通风)                   |  |  |
|------|---|---------------|------------|---------------|---------------|------------|-----------------------------|--|--|
|      | í | 手动或自动控制风机三速转换 |            |               | Í             | 风机风速(      | 低速、中速、高速或自动)                |  |  |
|      | í | 低温保护功能        |            |               | Í             | ◎ 电动阀开启标志员 |                             |  |  |
|      | í | 按键锁功能         |            |               | ■ 室内温度显示      |            |                             |  |  |
|      | í | 温度较准          |            |               | ■ 设置温度显示      |            |                             |  |  |
|      | ĵ | 手机 APP 控制功能   |            |               | ■ WIFI 连接状态显示 |            |                             |  |  |
| 技术指标 |   |               |            |               |               |            |                             |  |  |
|      | í | 感温元           | 件:         | NTC           | Í             | 电源电压:      | AC85~250V, 50/60Hz          |  |  |
|      | Í | 控温精           | ·度:        | ±1 ℃          | í             | 接线端子:      | 能够连接 2×1.5 mm <sup>2</sup>  |  |  |
|      | í | 温度设           | 置:         | 5~35℃         |               |            | 或 1×2.5 mm <sup>2</sup> 的导线 |  |  |
|      | í | 显示范           | 围:         | 0∼55℃         | í             | 负载电流:      | 2A(阻性负载),1A(感性负载)           |  |  |
|      | í | 工作环           | ·境:        | 0∼45℃         | Í             | 外 売:       | PC+ABS 阻燃                   |  |  |
|      | í | 湿             | 度 <b>:</b> | 5~95% RH(不结露) | Í             | 外形尺寸:      | 86×86×16.5 mm(宽×高×厚)        |  |  |
|      | Í | 按             | 键 <b>:</b> | 轻触按键          | Ì             | 安装孔距:      | 60 mm(标准)                   |  |  |
|      | í | 自耗功           | )率:        | < 2 W         | í             | 防护等级:      | IP 20                       |  |  |

# 手机配置

☞ 手机扫描二维码,下载并安装"海林蜂巢"APP。

☞ 在手机中选择一个信号良好的无线网络(不可直接使用隐藏的无线网络或热点)。
 ☞ 打开"海林蜂巢"APP,进行注册登录或直接登录,登录后,点击左上角 ⊖,打开"智能WIFI连接",输入对应的WIFI密码(注意:此时不要点击"开始连接");按住月动"M"
 键 3 秒,使屏幕上的WIFI图标闪烁,进入设备配置状态。

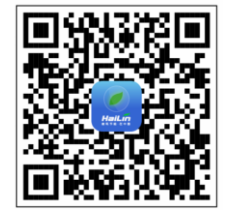

☞ 在 APP 上点击"开始连接"按钮,此时 APP 显示"处理中",数秒后, APP 显示"配

置成功",即可用 APP 进行操作;如显示其他内容,则按"①"键重启,并保证当前无线网络信号良好,重新配置。 使用说明

- ☞ 开/关机:按"○"键一次开机;再按一次关机,同时关闭风机盘管和电动阀。
- ☞ 设定温度:开机状态下,按"▼"键降低设置温度,按"▲"键升高设置温度,每按键一次设置温度变化 0.5℃。
- ☞ 模式选择:开机状态下,按"M"键进行工作模式切换。液晶显示袋表示制冷,显示毫表示制热,显示ੳ表示通风。

AUTO (自动) 档。

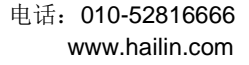

在 AUTO (自动)模式下,风速自动换档。即当室温与设置温度相差 1℃时,自动选择低风速;当室温与设置温度相差 2℃时,自动选择中风速;当室温与设置温度相差 3℃时,自动选择高风速。

☞ 电动阀的控制(DA2/DB2): 在制冷(制热)模式下,当室温高于(低于)设置温度1℃时,打开电动阀和风机;
 当室温达到设置温度时,DA2模式时,关闭电动阀,风机继续运行; DB2模式时同时关闭电动阀和风机。

☞ 冷、热水阀控制(FCV2):在制冷模式下,当室温高于设置温度1℃时,冷水阀打开,当室温降低到设定温度时, 冷水阀关闭;制冷模式时热水阀一直关闭。制热模式下,当室温低于设置温度1℃时,热水阀打开,当室温升高到设定温度 时,热水阀关闭;制热模式时冷水阀一直关闭。

#### 温度校准功能

✓ 关机状态下,按"▲"和"▼"键3秒进入温度较准界面,通过"▲"、"▼"键进行温度校准,校准范围-5℃~5℃。
 锁按键功能

☞ 锁按键功能: 温控器具有按键锁功能,按 "◆"和 "▲"键 3 秒开启按键锁功能,液晶显示 ,禁止其他人员对
 温控器进行操作。

☞ 按键解锁:在按键锁定的情况下,按"II"和"▲"键3秒取消按键锁,液晶上 f 符号消失。

#### 低温保护功能

☞ 温控器处于关机状态,当室内温度低于5℃时,温控器自动开启制热模式,风机自动高速运行并开启电动阀;当室
 内温度升高到7℃时,温控器自动关闭输出。

#### 低温保护功能的设置

 
 ✓ 关机状态下,按住 "M" 键并保持 3 秒,显示 "OF" 或 "On",按 "▲"、 "▼" 键调整此项参数。 "OF" 表示 取消低温保护功能, "On"表示开启低温保护功能。出厂默认值为 "OF"。

## 报警

☞ 传感器出现故障,温控器关闭风机和电动阀,并显示 "E1"或"E2"。

- E1: 传感器短路报警。
- E2: 传感器断路报警。

当温度高于 55℃显示 "HI",当温度低于 0℃显示 "LO"。

☞ EE: 液晶显示 EE, EEPROM 故障。

# 接线图

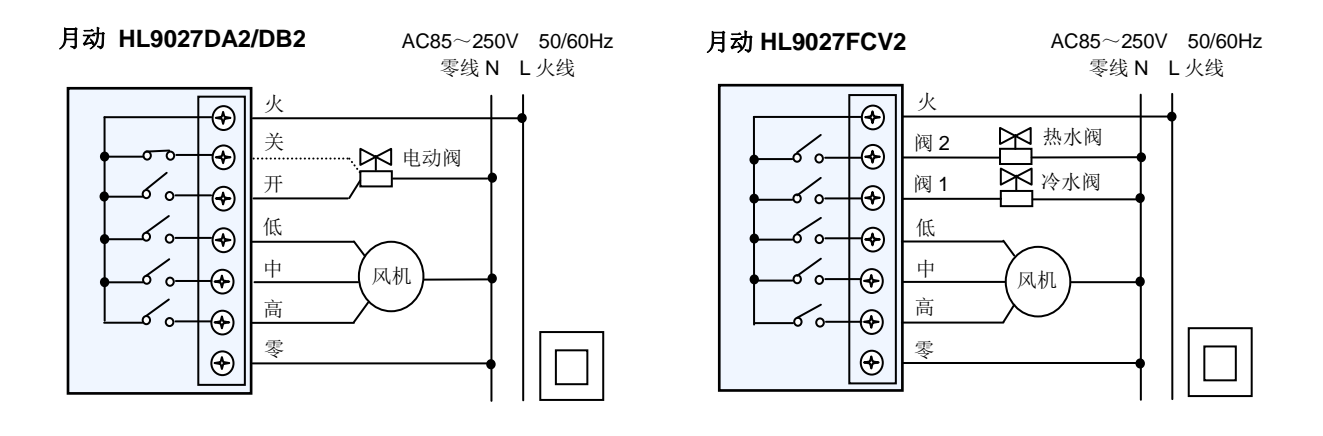

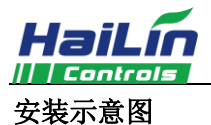

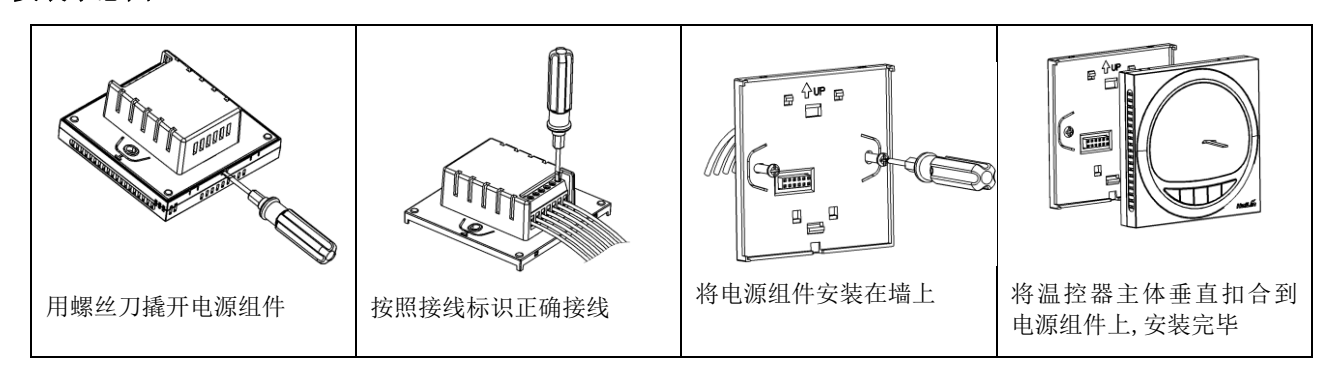

警告:请严格按照接线图正确接线,切勿使水、泥浆等杂物进入温控器内,否则将会造成温控器损坏!

# 常见故障分析与排除

| 项目<br>序号 | 故障                                                                            | 分析与排除步骤                                                                                                    |
|----------|-------------------------------------------------------------------------------|----------------------------------------------------------------------------------------------------|
| 1        | 在 WIFI 配置的过程<br>中,如果温控器上<br>WIFI 图标一直处于闪<br>烁状态,手机 APP 提示<br>配置失败或超时等异<br>常信息 | <ol> <li>1、首先按"<sup>()</sup>"键重启,WIFI 图标消失。</li> <li>2、请检查手机所连接的WIFI 信号是否良好,如果WIFI 信号太弱,请切换手机至信号满格的WIFI 网络。</li> <li>3、请检查连接的WIFI 网络是否是隐藏网络或者是热点,如果是隐藏网络或热点,请配置路由器或者更换非隐藏WIFI 网络进行配置。</li> <li>4、如果WIFI 网络没有问题,请严格按照说明书WIFI 配置步骤重新配置,特别注意,先在APP 上输入WIFI 密码,然后按温控器"M"键5秒,当WIFI 图标开始闪烁,需马上在APP上点击"开始连接"按钮,不可提前点击此按钮。</li> <li>5、如果还是出现此异常现象,请联系专业人员拆机确认WIFI 天线是否连接正常。</li> </ol> |
| 2        | 在 WIFI 配置的过程<br>中,如果温控器上<br>WIFI 图标正常显示,<br>手机 APP 提示配置失<br>败或超时等异常信息         | <ol> <li>1、重新按照说明书 WIFI 配置步骤,特别注意,先在 APP 上输入 WIFI 密码,然后按温控器<br/>"M"键5秒,当WIFI 图标开始闪烁,需马上在 APP 上点击"开始连接"按钮,不可提前<br/>点击此按钮。</li> <li>2、如果 APP 还是提示异常,则需检测手机所连 WIFI 是否可以正常上网。</li> <li>3、如果上述问题都不存在,请联系售后人员解决。</li> </ol>                                                                                                    |
| 3        | 在使用过程中,如果<br>APP 频繁掉线或不受<br>控制                                                | <ol> <li>1、请检查温控器上WIFI图标是否稳定,如果不稳定,请检查路由器问题,确保信号稳定。</li> <li>2、请确保手机可以正常访问网络。</li> <li>3、如果温控器信号稳定,手机正常上网,APP上还是频繁出现异常,应及时联系售后人员。</li> </ol>                                                                                                    |